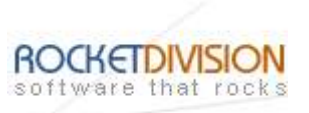

# StarBurn: Audio Grabber Wizard

August 8, 2007

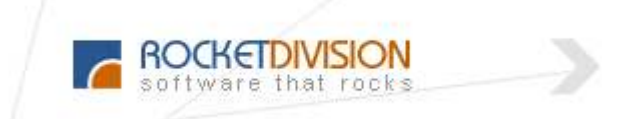

Rocket Division Software www.RocketDivision.com

Copyright © Rocket Division Software 2001-2007. All rights reserved.

StarBurn: Audio Grabber Wizard

Page 1 of 12

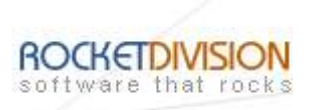

| MANUAL   | 4 |
|----------|---|
| CONTACTS |   |

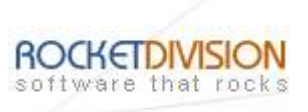

## COPYRIGHT

Copyright © Rocket Division Software 2001-2007. All rights reserved. No part of this publication may be reproduced, stored in a retrieval system, or transmitted in any form or by any means, electronic, mechanical, photocopying, recording or otherwise, without the prior written consent of Rocket Division Software.

## TRADEMARKS

"StarBurn", "Rocket Division Software" and the StarBurn and the Rocket Division Software logos are trademarks of Rocket Division Software which may be registered in some jurisdictions. All other trademarks are owned by their respective owners.

# CHANGES

The material in this document is for information only and is subject to change without notice. While reasonable efforts have been made in the preparation of this document to assure its accuracy, Rocket Division Software assumes no liability resulting from errors or omissions in this document, or from the use of the information contained herein. Rocket Division Software reserves the right to make changes in the product design without reservation and without notification to its users.

# **TECHNICAL SUPPORT AND SERVICES**

If you have questions about installing or using this software, check this and other documents first - you will find answers to most of your questions here or there. If you need further assistance, please contact us.

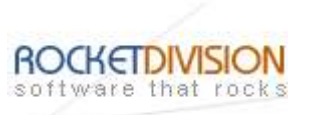

### MANUAL

Welcome to the Audio Grabber Wizard dialog appears.

| Audio Grabber Wizard |                                                                                                    | × |
|----------------------|----------------------------------------------------------------------------------------------------|---|
| <b>(</b>             | Welcome to Audio Grabber<br>Wizard                                                                                                    |   |
|                      | This wizard will guide you through audio grabbing process<br>using StarBurn SDK.                                                                         |   |
|                      | This sample demonstrates how to grab audio track from<br>Audio CD to wave file and convert audio data to Windows<br>Media Audio format with StarBurn API |   |
|                      |                                                                                                    |   |
|                      | Click Next to continue or Cancel to exit.                                                                                                    |   |
|                      | <back next=""> Cancel About</back>                                                                                                    |   |

Press the **Next** button to continue.

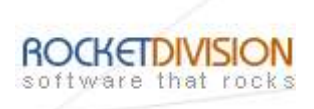

If the **Audio CD** hasn't been inserted into the drive yet please insert it and press **Refresh** button. Choose the drive from the list (the one you have inserted disc in).

| elect CD device from t | the list: |          |        |           |          | 5 |
|------------------------|-----------|----------|--------|-----------|----------|---|
| Product                | Vendor    | Revision | Media  | Size      | Label    |   |
| DVD-RW DVR-110D        | PIONEER.  | 1.11     | CD-ROM | 627.71 MB | Audio CD |   |
|                        |           |          |        |           |          |   |
| <                      |           |          |        |           |          |   |

Press the **Next** button to continue.

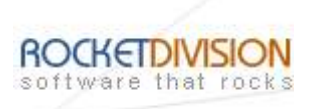

Specify directory to save grabbed audio files. Check the tracks you wish to grab.

| Audio                   | tracks to b | e grabbed.     |                                |                                          | WA |
|-------------------------|-------------|----------------|--------------------------------|------------------------------------------|----|
| Set directo             | ry to save  | grabbed aud    | lio files:                     |                                          |    |
| D:\music                |             |                |                                |                                          |    |
| Check the t             | racks vou   | want to grab   |                                |                                          |    |
| Track #                 | Type        | Length         | Size (MB)                      | Output File                              | ^  |
| ✓ 1                     | Audio       | 6:02           | 53.17                          | D:\music\track1.wma                      |    |
| 2                       | Audio       | 7:04           | 62,13                          | D:\music\track2.wma                      |    |
| ✓ 3                     | Audio       | 5:38           | 49.64                          | D:\music\track3.wma                      |    |
| Π4                      | Audio       | 4.13           | 37 10                          | D. Imusic Itrack 4 wma                   | Y  |
| \$                      |             |                |                                |                                          | >  |
| (f you have<br>Refresh. | changed     | disc in the de | vice <mark>, c</mark> lick Ref | resh to update <mark>tracks list.</mark> |    |

Press the **Next** button to continue.

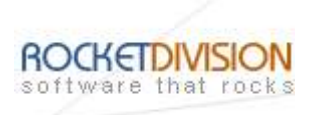

Specify compression template. You can choose template from the list that includes **CBR** and **VBR** templates with range of bitrates and quality.

| Audio Grabber Wizar               | d                          |              |
|-----------------------------------|----------------------------|--------------|
| Compression<br>Options for grabbe | d audio files compression. | WAV          |
| Select compression                | template:                  |              |
| WMA compressed                    | stream, CBR at 192 Kbps    |              |
|                                   |                            |              |
|                                   |                            |              |
|                                   |                            |              |
|                                   |                            |              |
|                                   |                            |              |
|                                   |                            |              |
|                                   |                            |              |
|                                   |                            |              |
|                                   | < Back Next >              | Cancel About |

Press the **Next** button to continue.

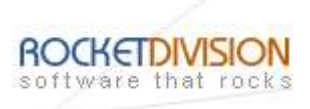

Please review the options summary and make sure that all the options are correct ones (have been set by you on previous pages). If you need to apply any changes press the **Back** button to toggle wrong settings.

| Options Summary<br>Review the grabbir                                       | ng options you have chosen before proceed with grabbing.  | WAN |
|-----------------------------------------------------------------------------|-----------------------------------------------------------|-----|
| Audio CD will be gra                                                        | abbed with the following options chosen:                  |     |
| Drive: DVD-RW D<br>Transport: SPTI<br>Tracks selected: 3<br>Compression: WM | VR-110D 1.11 (F:)<br>A compressed stream, CBR at 192 Kbps |     |
|                                                                             | arabhína                                                  |     |

Press the **Next** button to begin grabbing.

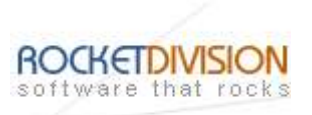

Audio CD grabbing is in the progress.

| Grabbing<br>Grabbing | Audio CD                                                             | WA       |  |  |
|----------------------|----------------------------------------------------------------------|----------|--|--|
| Grabbing prog        | press:                                                               |          |  |  |
| (*********           |                                                                      |          |  |  |
| Current track        | compression progress:                                                |          |  |  |
| (****************    |                                                                      |          |  |  |
| Grabbing Log:        |                                                                      |          |  |  |
| Time                 | Information                                                          | <u>^</u> |  |  |
| 10:16:39<br>10:16:39 | Try to enable fast TOC reading<br>Fast read TOC is currently enabled |          |  |  |
| 10:16:39             | Grabbing track 1 to temporary way file                               |          |  |  |
| 10:17:14             | Converting track 1 to WMA                                            | ~        |  |  |
| Click Save Loc       | to save Grabbing Log text to a                                       |          |  |  |
| Savelog              |                                                                      |          |  |  |
| Jave Log.            |                                                                      |          |  |  |
|                      |                                                                      |          |  |  |

Press the **Cancel** button to cancel grabbing or just wait for the process completion.

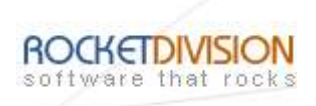

When grabbing is complete optionally you can save the log by pressing **Save Log** button. This option is useful when grabbing problems occurred and you'd like to send failed operation log to the support.

| Grabbing       | Audio CD                                       | WA |
|----------------|------------------------------------------------|----|
| Grabbing prog  | ress:                                          |    |
|                |                                                | 9  |
| Current track  | compression progress:                          | -  |
| Crabbing Logy  |                                                | -  |
| Time           | Information                                    | -  |
| 10:18:05       | Grabbing track 4 to temporary wav file         |    |
| 10:18:17       | Converting track 4 to WMA<br>Track 4 converted |    |
| 10:18:20       | Grabbing successfully complete                 |    |
|                |                                                |    |
| Click Save Log | to save Grabbing Log text to a                 |    |
| Save Log.      |                                                |    |
|                |                                                |    |

Press the **Next** button to continue.

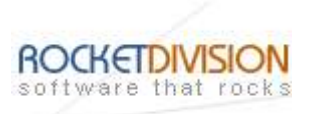

Completing the Audio Grabber Wizard dialog appears.

| Audio Grabber Wizard |                                                                                                    | < |
|----------------------|----------------------------------------------------------------------------------------------------|---|
|                      | Completing the Audio Grabber<br>Wizard<br>You have successfully completed the Audio Grabber<br>Wizard. |   |
|                      | <back about<="" cancel="" finish="" td=""><td>]</td></back>                                            | ] |

Press the **Finish** button to exit the wizard.

StarBurn: Audio Grabber Wizard

Page 11 of 12

Rocket Division Software Technical Reference Series

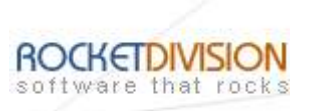

#### CONTACTS

| Support E-mail: | Support@RocketDivision.com           |
|-----------------|--------------------------------------|
| Support Forum:  | www.RocketDivision.com/forum         |
| Support FAQ:    | www.RocketDivision.com/fag.html      |
| Sales E-mail:   | Sales@RocketDivision.com             |
| Phone:          | +38 067 53 222 33, +38 067 53 222 53 |
| Fax:            | +38 044 414 8717                     |

#### **Rocket Division Software**

04210, Kyiv, Ukraine Heroes of Stalingrad Str. 18B/Office 21 <u>www.RocketDivision.com</u>